## Quick steps to setting up the Parent Portal access

The parent will need to know two pieces of information to link their child to them so that they can view grades and attendance.

- They must have the <u>student's unique portal id number</u> (this is NOT the child's social security number) from their campus. The number is a random alpha/numeric combination which is *VERY CASE SENSITIVE*.
- 2) The **child's birthdate** (if they receive an error stating the birthdate doesn't match then need to communicate with the district to make sure the school has the correct birthdate.

Parent (guardian) go to the web address for the txConnect (parent portal) which is:

https://r9-txeis-3.esc9.net/tc169909/Login.aspx

*First:* Click on the *New User* area which is directly under the Login on the left.

| User Name:                                                                                                    |                    |
|----------------------------------------------------------------------------------------------------|--------------------|
| Login District Message   Please enter your user name and password. Welcome to parent portal.   User Name: Password:   Password: Image: Comparent portal in the parent portal in the parent portal in t |                    |
| Please enter your user name and password.<br>User Name:<br>Password:<br>Log In                                                                                                    |                    |
| User Name:<br>Password:<br>Log In                                                                                                    |                    |
| Password:                                                                                                    |                    |
| Login                                                                                                    |                    |
|                                                                                                    |                    |
|                                                                                                    |                    |
| New txConnect User?                                                                                                    |                    |
| If you need to create an account, click <u>here</u>                                                                                                    |                    |
| Forgot your User Name/Password?                                                                                                    |                    |
| If you need help recovering your user name/password, click <u>here</u>                                                                                                    |                    |
| Browser Requirements                                                                                                    |                    |
| The minimum browser requirements for the b/Suite applications are as follows:                                                                                                    |                    |
| Internet Explorer 11                                                                                                    |                    |
| Mozilla Firefox (current version)                                                                                                    |                    |
| Google Chrome (current version) Version 2.12.19.0 Apple Safari 5 or Later (for Mac or iPad only) Licensed Materials - Property of Texas Cou                                                                                                    | mouter Cooperative |
| Copyright © 2008 by Texas Computer Coo                                                                                                    | operative          |

## **Second**: Complete the Easy 3 steps

**STEP 1**: Create User Name, Password, and Confirm Password and enter email address if the parent wishes to receive alerts via email also. Must conform to the specific guidelines for each of these elements.

| <sup>™</sup> Connect |                                                                                                    |
|----------------------|----------------------------------------------------------------------------------------------------|
|                      |                                                                                                    |
| Registratio          | nc                                                                                                    |
| User Info - S        | tep 1 of 3                                                                                                    |
| Please provide a     | user name, password, and e-mail.                                                                                                    |
| User Name:           |                                                                                                    |
|                      | Must be between 6 and 9 alpha-numeric characters. (example: ABC5555)                                                                      |
| Password:            |                                                                                                    |
|                      | Must be between 6 and 9 characters; must contain at least 3 of the following character types: uppercase, lowercase, numeric, punctuation. |
| Confirm Passwor      | d:                                                                                                    |
|                      | Password must match entry in password field exactly. (case sensitive)                                                                     |
| E-mail:              | (optional)                                                                                                    |
|                      | Must be a valid e-mail address format. (example: name@name.com)                                                                           |
|                      | Your email address is required if:                                                                                                    |
|                      | You are new to the district and you are registering a new student.                                                                        |
|                      | You wish to update your existing students' enrollment information.                                                                        |

STEP 2: Select a hint question and then enter your answer. The answer is case-sensitive.

| Gennest                                                                                                    |      |
|----------------------------------------------------------------------------------------------------|------|
| Registration                                                                                                    | Help |
| Hint Question - Step 2 of 3<br>Select a question and enter an answer to help you retrieve your pasaword # it is last. |      |
| Question: Choose a question.                                                                                          |      |
| Previous [Next]                                                                                                    |      |
| Available languages: English espailed                                                                                 |      |

**STEP 3:** Add students by entering the student portal id and birthdate.

| Registration          |                                      |                             |     |               | Help |
|-----------------------|--------------------------------------|-----------------------------|-----|---------------|------|
| Add Students - S      | tep 3 of 3                           |                             |     |               |      |
| Please provide a Stud | ent Portal ID and birth date for ear | ch student you wish to add. |     |               |      |
| Student Portal ID:    |                                      |                             | Add | ed Students   |      |
| Student Birth Dates   |                                      |                             |     | (none)        |      |
| E                     | iter date in MM/DD/YYYY format.      |                             |     |               |      |
| U.                    | aa j                                 |                             | _   |               |      |
|                       |                                      |                             | Pr  | etious Finish |      |
|                       |                                      |                             |     |               |      |

The school **CANNOT** see the password if the parent forgets. In this case, the parent will need to click on the 'forget your user name/password' on the main login screen.

If the parent forgets the user name they can click on forget your user name / password on main page and retrieve the user name via email if they entered it when they set their access up.

The parent can set up alerts for their children. They will go into the Alerts area of parent portal then click on the Subscribe to Alerts tab and fill in the desired alert options.